## How to Enter Hours For Employee Who Work Less Than 1200 Annual Hours – Due to Pandemic Outbreak (For SUPERVISOR ENTRY Only)

If you have an employee who works less than 1200 annual hours, they are not eligible for leave benefits such as Paid Leave of Absence and Vacation. If the employee is unable to work from home, use the following how to instructions to enter your direct report hours to ensure they will be paid based on their normal scheduled hours. **Hours must be entered by the "Time Entry Due Date" as shown on the Payroll Calendar.** 

Navigate to the Electronic Timesheet Website: https://wilmets.dcsnetlink.com/login.asp

| TECHNICAL COLLEGE<br>TECHNICAL COLLEGE<br>Today is Monday, March 23, 2020 |                    |          | MID-STA                     | TE                           | WITC                | WISCONSIN<br>INDIANHEAD<br>TECHNICAL<br>COLLEGE |
|---------------------------------------------------------------------------|--------------------|----------|-----------------------------|------------------------------|---------------------|-------------------------------------------------|
| Employee ID #:                                                            |                    |          |                             | Employee ID #:               |                     |                                                 |
| Password:                                                                 |                    |          |                             | College: S                   | elect a College 🗸 🗸 |                                                 |
| College: -                                                                | Select a College V |          |                             |                              | Email Password      |                                                 |
|                                                                           | Login              |          |                             |                              |                     |                                                 |
|                                                                           |                    |          | Test My Browser             |                              |                     |                                                 |
|                                                                           |                    |          | Need help? Contact the help | desk at:                     |                     |                                                 |
|                                                                           |                    | Internal | External                    | Website                      |                     |                                                 |
|                                                                           | LTC                | 1767     | 920-693-1767                | https://Helpdesk.gotoltc.edu |                     |                                                 |
|                                                                           | MSTC               | 5555     | 877-469-6782 (877-4MY-MSTC) | www.mstc.edu/support         |                     |                                                 |
|                                                                           | WITC               | 1111     | 715-475-1111                | https://myhelp.witc.edu      |                     |                                                 |

- 1. Enter your Employee ID#.
- 2. Enter your **Password.**

If you forgot your password, fill in the 'Email Password' section. An e-mail will be send to your staff e-mail.

- 3. Select Lakeshore Technical College from the dropdown box on the College button.
- 4. Click on Login.

How to Enter Hours For Employees Who Work Less Than 1200 Hours – Due to Pandemic Outbreak 03/21/2020

| And share we have a state of the state of the state of th                                                                                                    |                                                                                                    |                                                                                                    | 303                                                                                                    |                                                                                                    |                                                                                              |
|----------------------------------------------------------------------------------------------------|----------------------------------------------------------------------------------------------------|----------------------------------------------------------------------------------------------------|----------------------------------------------------------------------------------------------------|----------------------------------------------------------------------------------------------------|----------------------------------------------------------------------------------------------|
| Address ( 2014) https://wilmetstest.dcsnetlink.com/                                                                                                    | /menu.asp                                                                                                    |                                                                                                    |                                                                                                    |                                                                                                    | 🚩 🔁 Go                                                                                       |
|                                                                                                    |                                                                                                    |                                                                                                    |                                                                                                    | 111201                                                                                                    | ATIVE JOURA                                                                                  |
|                                                                                                    |                                                                                                    |                                                                                                    |                                                                                                    | 44                                                                                                    |                                                                                              |
| LTC                                                                                                    |                                                                                                    | Mid-S                                                                                                    | State                                                                                                    | SAN A                                                                                                    | WITC                                                                                         |
| LAKESHORE<br>TECHNICAL COLLEGE                                                                                                    |                                                                                                    | Learning For                                                                                                    | COLLEGE<br>Life                                                                                                    | CEAK                                                                                                    | NING FIRST                                                                                   |
|                                                                                                    |                                                                                                    |                                                                                                    |                                                                                                    |                                                                                                    |                                                                                              |
| Saturday, June 10, 2006 9:40:14 Al                                                                                                    | м                                                                                                    | Current Payroll                                                                                                    |                                                                                                    | System Mo                                                                                                    | de: Time Er                                                                                  |
| Whitman, Meg<br>500 Ebay Road                                                                                                    | Lakeshore Techr<br>testing@got                                                                                                    | nical College<br>oltc.edu                                                                                                    |                                                                                                    | Access Level:<br>Expected Payroll Date:                                                                                                    | Employ<br>7/15/20                                                                            |
| Cleveland, WI 53015                                                                                                    |                                                                                                    |                                                                                                    | $\subseteq$                                                                                                    | Time Worked Thru Date:                                                                                                    | 6/30/20                                                                                      |
| Miscellaneous<br>Logout                                                                                                    |                                                                                                    | Current Entry                                                                                                    |                                                                                                    | Travel/Oth<br>Travel/Oth Reimb                                                                                                    |                                                                                              |
| Password                                                                                                    |                                                                                                    | History                                                                                                    |                                                                                                    | Travel/Oth History                                                                                                    |                                                                                              |
|                                                                                                    |                                                                                                    |                                                                                                    |                                                                                                    |                                                                                                    |                                                                                              |
| Miscellaneous                                                                                                    | × /                                                                                                    | Time Worked                                                                                                    |                                                                                                    | Travel/Oth 💙                                                                                                    |                                                                                              |
|                                                                                                    |                                                                                                    |                                                                                                    |                                                                                                    |                                                                                                    |                                                                                              |
| /                                                                                                    |                                                                                                    |                                                                                                    |                                                                                                    |                                                                                                    |                                                                                              |
|                                                                                                    |                                                                                                    |                                                                                                    |                                                                                                    |                                                                                                    |                                                                                              |
|                                                                                                    |                                                                                                    |                                                                                                    |                                                                                                    | 1                                                                                                    |                                                                                              |
|                                                                                                    |                                                                                                    |                                                                                                    |                                                                                                    | ]                                                                                                    |                                                                                              |
|                                                                                                    |                                                                                                    |                                                                                                    |                                                                                                    |                                                                                                    |                                                                                              |
|                                                                                                    |                                                                                                    |                                                                                                    |                                                                                                    |                                                                                                    | Internet                                                                                     |
| Payments: $1_{st} - 15_{th}$<br>$16_{th} - end$                                                                                                    | = end of montl<br>l of month = m<br>the current page                                                                                                    | h payroll<br>id-month payroll.<br>yroll timeframe, c                                                                                                    | lick on th                                                                                                    | e Current Ent                                                                                                    | <b>ry</b> but                                                                                |
| Payments: 1st – 15th<br>16th – end<br>1. To enter time for<br>Note: The Current F<br>System Mode). Plea                                                                                                    | = end of montl<br>l of month = m<br>the current pay<br>Entry screen is un<br>use refer to the E-3                                                                                                    | h payroll<br>id-month payroll.<br>yroll timeframe, c<br>available for new enti<br>Sheet Calendar (Time                                                                                                    | lick on th<br>ries in App                                                                                                    | te <b>Current Ent</b><br>roval & Processing                                                                                                    | <b>ry</b> but                                                                                |
| Payments: 1st – 15th<br>16th – end<br>1. To enter time for<br>Note: The Current H<br>System Mode). Plea                                                                                                    | = end of month<br>l of month = m<br>the current pay<br>Entry screen is un<br>use refer to the E-S                                                                                                    | h payroll<br>id-month payroll.<br>yroll timeframe, c<br>available for new entr<br>Sheet Calendar (Time                                                                                                    | lick on th<br>ries in App<br>Entry Due                                                                                                    | e <b>Current Ent</b><br>roval & Processing<br>Date column).                                                                                                    | <b>ry</b> but<br>Modes                                                                       |
| Payments: 1st – 15th<br>16th – end<br>1. To enter time for<br>Note: The Current F<br>System Mode). Plea                                                                                                    | = end of month<br>l of month = m<br>the current pay<br>Entry screen is un<br>ise refer to the E-s<br>the future pay                                                                                                 | h payroll<br>id-month payroll.<br>yroll timeframe, c<br>available for new ent<br>Sheet Calendar (Time<br>roll timeframe, cli                                                                                             | lick on th<br>ries in App<br>Entry Due                                                                                                    | e <b>Current Ent</b><br>roval & Processing<br>Date column).                                                                                                    | <b>ry</b> but<br>Modes                                                                       |
| Payments: 1st – 15th<br>16th – end<br>1. To enter time for<br>Note: The Current F<br>System Mode). Plea<br>To enter time for                                                                                                    | = end of month<br>l of month = m<br>the current pay<br>Entry screen is un<br>use refer to the E-S<br>the future pay                                                                                                 | h payroll<br>id-month payroll.<br>yroll timeframe, c<br>available for new ent<br>Sheet Calendar (Time<br>roll timeframe, cli                                                                                             | lick on th<br>ries in App<br>Entry Due<br>tock on the                                                                                                    | te <b>Current Ent</b><br>roval & Processing<br>Date column).<br>E <b>Future Entry</b>                                                                                                    | <b>ry</b> butt<br>Modes<br>buttor                                                            |
| Payments: 1st – 15th<br>16th – end<br>1. To enter time for<br>Note: The Current F<br>System Mode). Plea<br>To enter time for<br>WILM Electronic Timesheets - Mair<br>File Edt View Payorles Tools Help                                                                                                    | = end of month<br>l of month = m<br>the current pay<br>Entry screen is un<br>use refer to the E-S<br>the future pay                                                                                                 | h payroll<br>id-month payroll.<br>yroll timeframe, c<br>available for new ent<br>Sheet Calendar (Time<br>roll timeframe, cli                                                                                             | lick on th<br>ries in App<br>Entry Due<br>ck on the                                                                                                    | e <b>Current Ent</b> r<br>roval & Processing<br>Date column).<br>E <b>Future Entry</b>                                                                                                    | ry but<br>Modes<br>buttor                                                                    |
| Payments: 1st – 15th<br>16th – end<br>1. To enter time for<br>Note: The Current F<br>System Mode). Plea<br>To enter time for<br>WILM Electronic Timesheets - Main<br>WILM Electronic Timesheets - Main<br>File Edit View Favores Tools Help<br>Color Color Help<br>Color Color Help                                                                                                    | = end of month<br>of month = m<br>the current pay<br>Entry screen is un<br>use refer to the E-S<br>the future pay<br>A - Microsoft Internet Explo                                                                   | h payroll<br>id-month payroll.<br>yroll timeframe, c<br>available for new ent<br>Sheet Calendar (Time<br>roll timeframe, cli                                                                                             | lick on th<br>ries in App<br>Entry Due<br>ck on the                                                                                                    | e <b>Current Ent</b><br>roval & Processing<br>Date column).<br>Future Entry                                                                                                    | ry butt<br>Modes<br>buttor                                                                   |
| Payments: 1st – 15th<br>16th – end<br>1. To enter time for<br>Note: The Current F<br>System Mode). Plea<br>To enter time for<br>WILM Electronic Timesheets - Mair<br>Fle Edit View Favorites Tools Help<br>Co Each - O R C A                                                                                                    | = end of month<br>of month = m<br>the current pay<br>Entry screen is un<br>use refer to the E-s<br>the future pay<br>- Microsoft Internet Explo                                                                     | h payroll<br>id-month payroll.<br>yroll timeframe, c<br>available for new ent<br>Sheet Calendar (Time<br>roll timeframe, cli                                                                                             | lick on th<br>ries in App<br>Entry Due<br>ck on the<br>. 念  る                                                                                                    | e <b>Current Ent</b><br>roval & Processing<br>Date column).                                                                                                    | ry buti<br>Modes<br>buttor                                                                   |
| Payments: 1st – 15th<br>16th – end<br>1. To enter time for<br>Note: The Current F<br>System Mode). Plea<br>To enter time for<br>WILM Electronic Timesheets - Mair<br>File Edit View Pavorites Tools Help<br>C Back - O R C C C C C C C C C C C C C C C C C C                                                                                                    | = end of month<br>of month = m<br>the current pay<br>Entry screen is un<br>ise refer to the E-S<br>the future pay<br>a - Microsoft Internet Explo                                                                   | h payroll<br>id-month payroll.<br>yroll timeframe, c<br>available for new ent<br>Sheet Calendar (Time<br>roll timeframe, cli                                                                                             | lick on th<br>ries in App<br>Entry Due<br>ck on the<br>スタ C &                                                                                                    | e <b>Current Ent</b><br>roval & Processing<br>Date column).<br>Future Entry                                                                                                    | ry butt<br>Modes<br>buttor                                                                   |
| Payments: 1st – 15th<br>16th – end<br>1. To enter time for<br>Note: The Current F<br>System Mode). Plea<br>To enter time for<br>WILM Electronic Timesheets - Mair<br>File Edit View Favories Tools Help<br>Color Edit View Favories Tools Help<br>Color Edit View Favories Tools Help<br>Color Edit View Favories Tools Help<br>Color Edit View Favories Tools Help<br>Color Edit View Favories Tools Help<br>Color Edit View Favories Tools Help                                                                                                    | = end of month<br>l of month = m<br>the current pay<br>Entry screen is un<br>ase refer to the E-S<br>the future pay<br>A Microsoft Internet Explo                                                                   | h payroll<br>id-month payroll.<br>yroll timeframe, c<br>available for new entr<br>Sheet Calendar (Time<br>roll timeframe, cli                                                                                            | lick on the<br>ries in Appr<br>Entry Due<br>ck on the<br>& &<br>& &<br>State                                                                                                    | te <b>Current Ent</b><br>roval & Processing<br>Date column).<br>Future Entry                                                                                                    | ry butt<br>Modes<br>buttor                                                                   |
| Payments: 1st – 15th<br>16th – end<br>1. To enter time for<br>Note: The Current F<br>System Mode). Plea<br>To enter time for<br>VILM Electronic Timesheets Mair<br>Flo Edit View Favories Tools Help<br>Control Back Control Help<br>Control Back Control Help<br>Control Back Control Help<br>Control Back Control Help                                                                                                    | = end of month<br>of month = m<br>the current pay<br>Entry screen is un<br>ase refer to the E-S<br>the future pay<br>here future pay<br>Search Pevortes (<br>main.asp                                               | h payroll<br>id-month payroll.<br>yroll timeframe, c<br>available for new entr<br>Sheet Calendar (Time<br>roll timeframe, cli<br>Configure<br>Configure<br>Learning For                                                  | lick on the<br>ries in Appr<br>Entry Due<br>tock on the<br>Sector State<br>Chartee                                                                                                    | te <b>Current Ent</b> r<br>roval & Processing<br>Date column).                                                                                                    | ry but<br>Modes<br>buttor                                                                    |
| Payments: 1st – 15th<br>16th – end<br>1. To enter time for<br>Note: The Current H<br>System Mode). Plea<br>To enter time for<br>WILM Electronic Timesheets - Main<br>Flo Edit View Payortes Tools Help<br>Color To enter timesheets - Main<br>Flo Edit View Payortes Tools Help<br>Color Edit View Payortes Tools Help<br>Color Edit View Payortes Tools Help<br>Color Edit View Payortes Tools Help<br>Color Edit View Payortes Tools Help<br>Color Edit View Payortes Tools Help                                                                                                    | = end of month<br>l of month = m<br>the current pay<br>Entry screen is un<br>ase refer to the E-A<br>the future pay<br>h - Microsoft Internet Explo<br>Search Payortes                                              | h payroll<br>id-month payroll.<br>yroll timeframe, c<br>available for new entr<br>Sheet Calendar (Time<br>roll timeframe, cli<br>recommendation<br>of the second second<br>recommendation of the second<br>tearning Part | lick on the<br>ries in Approx<br>Entry Due<br>ock on the<br>& &<br>& &<br>& &                                                                                                    | e <b>Current Ent</b> roval & Processing<br>Date column).                                                                                                    | ry butt<br>Modes<br>buttor                                                                   |
| Payments: 1st – 15th<br>16th – end<br>1. To enter time for<br>Note: The Current H<br>System Mode). Plea<br>To enter time for<br>WIL Electronic Timesheets - Mair<br>Fle Edit View Favorites Tools Help<br>Contect and Fleat<br>Contect and Fleat<br>Contect and Fl                                                                                           | = end of month<br>l of month = m<br>the current pay<br>Entry screen is un<br>use refer to the E-A<br>the future pay<br>h - Microsoft Internet Explo<br>Search Payorites                                             | h payroll<br>id-month payroll.<br>yroll timeframe, c<br>available for new entr<br>Sheet Calendar (Time<br>roll timeframe, cli<br>correct Payroll                                                                         | lick on the<br>Field the Entry Due<br>the Ck on the<br>A A A A<br>A A A A<br>A A A A A<br>A A A A A A                                                                                                    | e <b>Current Ent</b><br>roval & Processing<br>Date column).<br><b>Future Entry</b>                                                                                                    | ry butt<br>Modes<br>buttor                                                                   |
| Payments: 1st – 15th<br>16th – end<br>1. To enter time for<br>Note: The Current H<br>System Mode). Plea<br>To enter time for<br>WILM Electronic Timesheets - Mair<br>Fle Edit View Favorites Tools Help<br>WILM Electronic Timesheets - Mair<br>Fle Edit View Favorites Tools Help<br>Back Context Tools Help<br>Context Context Tools Help<br>Context Tools Help<br>Context Tools Help<br>Context T                                                                                                    | = end of month<br>of month = m<br>the current pay<br>Entry screen is un<br>use refer to the E-s<br>the future pay:<br>> Mercosoft Internet Explo<br>Search Pavorites<br>M<br>Lakeshore Techn<br>testing@got         | h payroll<br>id-month payroll.<br>yroll timeframe, c<br>available for new entr<br>Sheet Calendar (Time<br>roll timeframe, cli<br>ret<br>Current Payroll<br>nical College                                                 | lick on the<br>Finite Entry Due<br>ock on the<br>A C A<br>Ctate                                                                                                    | e <b>Current Ent</b><br>roval & Processing<br>Date column).<br><b>Future Entry</b>                                                                                                    | ry butt<br>Modes<br>buttor                                                                   |
| Payments: 1st – 15th<br>16th – end<br>1. To enter time for<br>Note: The Current F<br>System Mode). Plea<br>To enter time for<br>WILM Electronic Timesheets - Mair<br>File Edit View Paventes Tools Help<br>WILM Electronic Timesheets - Mair<br>File Edit View Paventes Tools Help<br>WILM Electronic Timesheets - Mair<br>File Edit View Paventes Tools Help<br>Date Paventes Tools Help<br>Date                                                                                                    | = end of month<br>l of month = m<br>the current pay<br>Entry screen is un<br>ise refer to the E-S<br>the future pay:<br>A - Microsoft Internet Explo<br>Search * Favorites *<br>M<br>Lakeshore Techn<br>testing@got | h payroll<br>id-month payroll.<br>yroll timeframe, c<br>available for new entr<br>Sheet Calendar (Time<br>roll timeframe, cli<br>ret<br>incer<br>incer<br>incer<br>Current Payroll<br>nicel College<br>otto: edu         | lick on the<br>ries in Approved<br>Entry Due<br>teck on the<br>A C A C A<br>C A C A<br>C A C A<br>C A C A<br>C A C A<br>C A C A                                                                                                    | e <b>Current Ent</b><br>roval & Processing<br>Date column).<br><b>Future Entry</b><br><b>Future Entry</b><br><b>System Mo</b><br>Access Level:<br>Expected Payroll Date:                                                              | ry butt<br>Modes<br>buttor                                                                   |
| Payments: 1st – 15th<br>16th – end<br>1. To enter time for<br>Note: The Current F<br>System Mode). Plea<br>To enter time for<br>WILM Electronic Timesheets - Mair<br>Fle Edit View Pavorites Tools Help<br>WILM Electronic Timesheets - Mair<br>Fle Edit View Pavorites Tools Help<br>Will M Electronic Timesheets - Mair<br>Fle Edit View Pavorites Tools Help<br>Will M Electronic Timesheets - Mair<br>Fle Edit View Pavorites Tools Help<br>Deck Pavorites Tools Help<br>Deck Pavorites Tools Help                                                                                                    | = end of month<br>l of month = m<br>the current pay<br>Entry screen is un<br>ise refer to the E-S<br>the future pay<br>A - Microsoft Internet Explo<br>Search * Favorites *<br>(main.asp                            | h payroll<br>id-month payroll.<br>yroll timeframe, c<br>available for new entr<br>Sheet Calendar (Time<br>roll timeframe, cli<br>rec<br>incel timeframe, cli<br>rec<br>current Payroll<br>nical College<br>otc.edu       | lick on the<br>ries in Appr<br>Entry Due<br>ck on the<br>ck on the                                                                                                    | e <b>Current Ent</b><br>roval & Processing<br>Date column).<br>Future Entry<br>EFUTURE Entry<br>System Mo<br>Access Level:<br>Expected Payroll Date:<br>Time Worked Thru Date:                                                        | e: Time Err<br>T/15/26<br>Brance                                                             |
| Payments: 1st – 15th<br>16th – end<br>1. To enter time for<br>Note: The Current F<br>System Mode). Plea<br>To enter time for<br>VILM Electronic Timesheets - Mair<br>File Edit View Pavorites Tools Help<br>Or Reck OF Rev Constructions<br>Madrees Physical Constructions<br>Address Physical Constructions<br>Constructions Constructions<br>Constructions<br>Constructions<br>Constructions<br>Constructio                                                                            | = end of month<br>l of month = m<br>the current pay<br>Entry screen is un<br>use refer to the E-S<br>the future pay<br>Merry Search & Favorites<br>// Favorites //<br>Lakeshore Techr<br>testing@got                | h payroll<br>id-month payroll.<br>yroll timeframe, c<br>available for new entr<br>Sheet Calendar (Time<br>roll timeframe, cli<br>rer<br>Corrent Payroll<br>nical College<br>olfc.edu                                     | lick on the<br>ries in Appr<br>Entry Due<br>tck on the<br>& C C                                                                                                    | e Current Entr<br>roval & Processing<br>Date column).<br>Future Entry<br>Future Entry<br>System Mo<br>Access Level:<br>Expected Payroll Date:<br>Time Worked Thru Date:                                                               | ry butt<br>Modes<br>buttor<br>w C G<br>buttor<br>de: Time Er<br>Employ<br>7/15/22<br>6/30/21 |
| Payments: 1st – 15th<br>16th – end<br>1. To enter time for<br>Note: The Current F<br>System Mode). Plea<br>To enter time for<br>VILM Electronic Timesheets Mair<br>File Edit View Pavorks Tools Help<br>Control File Control File<br>Control File Control File<br>Control File Control File<br>Control File Control File<br>Control File Control File<br>Control File Control File<br>Control File Control File<br>Control File Control File<br>Control File Control File<br>Control File<br>Control File Control File<br>Control File<br>Control Fil | = end of month<br>l of month = m<br>the current pay<br>Entry screen is un<br>ase refer to the E-S<br>the future pay<br>Merric Search Prevortes<br>M<br>Lakeshore Tech<br>testing@got                                | h payroll<br>id-month payroll.<br>yroll timeframe, c<br>available for new entr<br>Sheet Calendar (Time<br>roll timeframe, cli<br>ret<br>Corrent Payroll<br>nicel College<br>oltc.edu                                     | lick on the<br>ries in Appr<br>Entry Due<br>tock on the<br>State                                                                                                    | e <b>Current Ent</b><br>roval & Processing<br>Date column).<br>Future Entry<br>E Future Entry<br>System Mo<br>Access Level:<br>Expected Payroll Date:<br>Time Worked Thru Date:                                                       | ry butt<br>Modes<br>buttor                                                                   |
| Payments: 1st – 15th<br>16th – end<br>1. To enter time for<br>Note: The Current F<br>System Mode). Plea<br>To enter time for<br>VILM Electronic Timesheets - Mair<br>Fie Edit View Favorite Tools Help<br>C Edit View Favorite Tools Help<br>C Edit View                                                                                                    | = end of month<br>l of month = m<br>the current pay<br>Entry screen is un<br>ase refer to the E-A<br>the future pay<br>Ment Pavortes<br>M<br>Lakeshore Techt<br>testing@got                                         | h payroll<br>id-month payroll.<br>yroll timeframe, c<br>available for new entr<br>Sheet Calendar (Time<br>roll timeframe, cli<br>rer<br>Corrent Payroll<br>nicel College<br>Add New Time Entry                           | lick on the<br>First in Approximation<br>Entry Due<br>the Control of the<br>Control of the<br>Entry Control of the<br>Control of the Control of the Control of | e <b>Current Ent</b><br>roval & Processing<br>Date column).<br><b>Future Entry</b><br><b>Future Entry</b><br>System Mo<br>Access Level:<br>Expected Payroll Date:<br>Time Worked Thru Date:<br>Time Worked Thru Date:<br>Travel/Oth - | ry butt<br>Modes<br>buttor                                                                   |
| Payments: 1st – 15th<br>16th – end<br>1. To enter time for<br>Note: The Current H<br>System Mode). Plea<br>To enter time for<br>VULM Electronic Timesheets - Mair<br>Fie Edit View Favorite Tools Help<br>C Back C Payorite Tools Help<br>C Back C Payorite Tools Help<br>C Back C Payorite Tools Help<br>C Back C Payorite Tools Help<br>C Back C Payorite Tools Help<br>C Back C Payorite Tools Help<br>C Back C Payorite Tools Help<br>C Back C Payorite Tools Help<br>C Back C Payorite Tools Help<br>C Back C Payorite Tools Help<br>C Back C Payorite Tools Help<br>C Back C Payorite Tools Help<br>C Back C Payorite Tools Help<br>C Payorite Tools Help<br>C Payorite Tools                                                                                                    | = end of month<br>l of month = m<br>the current pay<br>Entry screen is un<br>ase refer to the E-A<br>the future pay<br>Ment Payortes<br>Main.esp                                                                    | h payroll<br>id-month payroll.<br>yroll timeframe, c<br>available for new entr<br>Sheet Calendar (Time<br>roll timeframe, cli<br>rer<br>incel Calendar (Time<br>incel College<br>otc.edu                                 | lick on the<br>First in Approximation<br>Entry Due<br>took on the<br>A C A<br>Control                                                                                                    | e <b>Current Ent</b><br>roval & Processing<br>Date column).<br><b>Future Entry</b><br><b>Future Entry</b><br>System Mo<br>Access Levei:<br>Time Worked Thru Date:<br>Time Worked Thru Date:<br>Time Worked Thru Date:                 | ry butt<br>Modes<br>buttor                                                                   |

2. Click on the Add New Time Entry button.

| 🕗 https://wilmetstest.dcsne                                                                                      | tlink.com - New Header Entry - Microsoft Internet Explorer 💦 🗔 🗔 🔀                                                              |
|----------------------------------------------------------------------------------------------------|----------------------------------------------------------------------------------------------------|
| Employee:                                                                                                    | Bush, George (12030810)                                                                                                    |
| Earnings Code:                                                                                                   | Select an Earnings Code 💌                                                                                                    |
| Account Number:                                                                                                  | Account         Fund         DeptID         Class(Loc)         ProjectID           5055         1000         93401         1127 |
| Previous Year:                                                                                                   |                                                                                                    |
| Select a Class from the drop-dow<br>or enter the Class info below                                                | - Select a Class - 💌                                                                                                    |
| Class Number:                                                                                                    | Term:                                                                                                    |
| Catalog Number:                                                                                                  | Section:                                                                                                    |
| Class Info:                                                                                                    | StartDT EndDT Loc Description                                                                                                   |
| Work/Contact Hours:                                                                                              |                                                                                                    |
| Rate Grade-Step (\$Rate):<br>Select a Rate from the drop-down<br>or enter a Rate here<br>Office/Prep Multiplier: | None (0)                                                                                                    |
| Office/Prep Hours:                                                                                               |                                                                                                    |
| Total Hours:                                                                                                    |                                                                                                    |
| Total Pay:                                                                                                    | over I m pay period(s), beginning 7/15/2006 m                                                                                   |
| Supervisor:                                                                                                    | Select a Supervisor                                                                                                    |
| Comments:                                                                                                    | bat the phase information is a true representation of the weak that has been performed                                          |
| By choking on save, i centry                                                                                     | Save                                                                                                    |
|                                                                                                    | ×                                                                                                    |
| 🙆 Done                                                                                                    | 🔒 🔮 Internet 🦼                                                                                                    |

- 3. Select the Employee Name for the direct report you are entering hours for. The system will default to be your name and you will need to change this.
- 4. From the Earnings Code drop down list, select the appropriate earnings code based on the employee's position. If you need confirmation, please contact Human Resources.
  - a. L01 Regular Pay
  - b. L08 Clinical Skills/EMS/Fire Lab
  - c. L13 Tactical Skills
- 5. Verify the Account Number for the work being entered part of the account number will need to be changed as shown below:
  - d. Account (same as default)
  - e. Fund: Change to 1001
  - f. DeptID: Change to 96800
  - g. Class (Loc): (same as default 1127)

## h. ProjectID: Change to 112911

- 6. Leave the Class Number, Term, Catalog Number, and Section Number blank.
- 7. Leave the Work/Contract Hours blank.
- 8. Verify the Rate.
- 9. Leave the Office/Prep Multiplier as default of None.

- 10. Leave the Total Pay blank. This will be automatically calculated when hours are entered.
- 11. Select the appropriate Supervisor from the drop down list.
- 12. Click on the Save button.

| Pie del very Favories Tods Help     Image: Back - Image: State - Image: State - Image: S                           | 🕙 WILM Electronic Timesheets - Main - Micro            | soft Internet Explorer                                        |                                                                                                    |                                                                              | _ 7 🛛                              |
|----------------------------------------------------------------------------------------------------|--------------------------------------------------------|---------------------------------------------------------------|----------------------------------------------------------------------------------------------------|------------------------------------------------------------------------------|------------------------------------|
| Image: Image: Imag | File Edit View Favorites Tools Help                    |                                                               |                                                                                                    |                                                                              | A2                                 |
| Waters       Whyters//weinestested.com/main.asp#960552740-3       Image: Comparison of the comparison of the comparison of th                                      | 🔇 Back 🝷 🐑 💌 😰 🏠 🔎 Searc                               | h 🤆 Favorites 🚱 🔗 - 🎍                                         | 🛛 • 🔜 縄 🍰 💽                                                                                         |                                                                              |                                    |
| <image/>                                                                                                    | Address 🚳 https://wilmetstest.dcsnetlink.com/main.asp# | 06052740-3                                                    |                                                                                                    |                                                                              | 🕶 🔁 Go 🛛 Links 🎽                   |
| Staturday, June 10, 2006 9:43:49 AM      Test-<br>Current Payroll       System Mode: Time Entry         Whitman, Meg<br>Stor Bay Road<br>Cleveland, W153015       Lakeshore Technical College<br>testing@gotolic.edu       Access Level:<br>Expected Payroll Date:<br>7/5/2006<br>Time Worked Thru Date:       Employee<br>7/5/2006<br>Time Worked Thru Date:       College<br>6/30/2006 <ul> <li>Mattingle</li> <li>Super Paycheck</li> <li>Mattingle</li> <li>Super Paycheck</li> <li>Mattingle</li> <li>Super Paycheck</li> <li>Time Worked -</li> <li>Time Worked -</li></ul>                                                                                                    | LAKESHORE<br>TECHNICAL COLLEGE                         | M                                                             | Mid-State                                                                                           |                                                                              | HOUNTIVE JOINT                     |
| Saturday, June 10, 2006 9:43:49 AM       Current Payroll       System Mode: Time Entry         Whitman, Meg       Lakeshore Technical College       Expected Payroll Date:       7/15/2006         Cleveland, W153015       Account Number:       Catalog Spec Hast Total       Multiple       Super Super Payroleck         Mode: Time Worked       Ime Worked       Ime Worked       Ime Worked       Ime Worked         Imme Worked       Imme Worked <th></th> <th></th> <th>Test</th> <th></th> <th></th>                                                                                                    |                                                        |                                                               | Test                                                                                                |                                                                              |                                    |
| Whitman, Meg<br>500 Ebay Road<br>Cleveland, W153015       Lakeshore Technical College<br>testing@gotoltc.edu       Access Level:<br>Expected Payroll Date:<br>7/15/2006       Employee<br>6/30/2006         Matheman, Meg       Colleveland, W153015       Access Level:<br>Expected Payroll Date:<br>7/15/2006       Employee<br>6/30/2006         Matheman, Meg       Colleveland, W153015       Access Level:<br>Expected Payroll Date:<br>7/15/2006       Employee<br>6/30/2006         Matheman, Meg       Colleveland       Catalog Sec       Pater Total<br>0.000 17.85       Super: Super Paycheck<br>Hoeth,Richard F       Tris/2006         Mitteen, Meg       Loi 5055-1000-50399-1127        0.00 17.85       Super: Super: Super: Paycheck<br>Hoeth,Richard F        Tris/2006         Mitteencous M        Time Worked          Tris/2006                                                                                                    | Saturday, June 10, 2006 9:43:49 AM                     |                                                               | Current Payroll                                                                                     | System                                                                       | n Mode: Time Entry                 |
| Add bev time Entry<br>Employee Seaf Code Account Number Catalog Se Arts Total Pay Acct & Name One Date<br>Whitman, Meg 3.0 L01 5055-1000-50399-1127 □ □ 0.00 17.85 \$0.00 □ Hoerth, Richard F □ 7/15/2006<br>Travel/Oth ▼<br>Pone Internet                                                                                                    | Whitman, Meg<br>500 Ebay Road<br>Cleveland, WI 53015   | Lakeshore Technical College<br>testing@gotoltc.edu            |                                                                                                    | Access Level:<br>Expected Payroll Date:<br>Time Worked Thru Date:            | Employee<br>7/15/2006<br>6/30/2006 |
|                                                                                                    | Earn<br>Employee Seat Code<br>Vvhitman, Meg 3.0 L01    | Add Ver<br>Account Number Catalog Sec<br>5055-1000-50399-1127 | w <u>time Entry</u><br>Dates Total<br>Afris Hours Rate <u>Total Pay</u> Acct #<br>0.00 17.85 \$0.00 | Super Super Paycheck<br><u>Name App Date</u><br>Hoerth Richard F 🗆 7/15/2006 |                                    |
| 🕘 Done 🔷 🔮 🔮 Internet                                                                                                    | Miscelleneous 💌                                        | Time                                                          | Worked -                                                                                            | Travel/Oth [                                                                 | ×                                  |
|                                                                                                    | Done                                                   |                                                               |                                                                                                    |                                                                              | 🕽 🥩 Internet                       |

13. The page will re-display with the data that has been entered.

14. Click on the Dates/Hours checkbox. -

| 🐔 https://wiln | netstes | t.dcsnetlink.o | om - Hours Deta | nil - Microsoft Ir | iternet Explorer    |              |   |
|----------------|---------|----------------|-----------------|--------------------|---------------------|--------------|---|
| EarnCD         | Descr:  | Regular Pay    |                 |                    |                     |              | ^ |
| C              | et Seq  | # Day          | Date            | Hours              | Rate                | Comments     |   |
| <u>Delete</u>  | 1       | Thursday       | 6/1/2006        | 2.00               | 17.850000           |              |   |
| Delete         | 2       | Friday         | 6/2/2006        | 5.00               | 17.850000           |              |   |
| Delete         | з       |                |                 |                    |                     |              |   |
| Delete         | 4       |                |                 |                    |                     |              |   |
| Delete         | 5       |                |                 |                    |                     |              |   |
| Delete         | 6       |                |                 |                    |                     |              |   |
| Delete         | 7       |                |                 |                    |                     |              |   |
| Delete         | 8       |                |                 |                    |                     |              |   |
| Delete         | 9       |                |                 |                    |                     |              |   |
| Delete         | 10      |                |                 |                    |                     |              |   |
| Delete         | 11      |                |                 |                    |                     |              |   |
| Delete         | 12      |                |                 |                    |                     |              |   |
|                | Total   |                |                 | 0.00               |                     |              |   |
|                |         |                | <               | Ready for Su       | oervisor approval 🔲 | >            |   |
|                |         |                |                 | Save and C         | Close               |              |   |
|                |         |                |                 | Save and           | Add                 |              |   |
| <b>E</b>       |         |                |                 |                    |                     | 🔒 💙 Internet |   |

- 15. Enter the **Date.** (Format: 6/1), **Day** will filter in after tab out of date field.
- 16. Enter the total **Hours** worked on that date.

- 17. ONLY after all hours for the designated pay period have been entered, click the Ready for Supervisor approval checkbox (a checkmark will appear). Note: If you are entering your hours on a 'day by day' basis, please leave the 'Ready for Supervisor approval' checkbox blank until all hours for the pay period have been entered.
- 18. Click on the **Save and Close** button.

| 🔄 WILM Electronic Timesheets - Main - Microsoft Internet Explorer                                                                                                    | _ 6 🛛                                                                                                    |
|----------------------------------------------------------------------------------------------------|----------------------------------------------------------------------------------------------------|
| File Edit View Favorites Tools Help                                                                                                    | an an an an an an an an an an an an an a                                                                                                    |
| 😋 Back 🔹 📀 👻 📓 🏠 🔎 Search 🤺 Favorites 🤣 😒 - 🌺 🔯 - 🛄 🏭 🎊 💽 🖓                                                                                                    |                                                                                                    |
| Address 🕘 https://wilmetstest.dcsnetlink.com/main.asp#06052740-3                                                                                                    | 💌 🔁 Go 🛛 Links 🂙                                                                                                    |
| <b>EXAMPLE 1 EXAMPLE 1 EXAMP</b> | THE ARAING FUEST                                                                                                    |
| Saturday, June 10, 2006 9:46:14 AM Current Payroll                                                                                                    | System Mode: Time Entry                                                                                                    |
|                                                                                                    | Access Level: Employee<br>ected Payroll Date: 7/15/2006<br>Worked Thru Date: 6/30/2006                                                                                                    |
| Add New Time Entry                                                                                                    |                                                                                                    |
| Earn Dates Total Multiple Super<br>Employee Sea# Code Account Number Catalog Sec Aris Hours Rate Total Pay Acct # Name<br>Whitman, Meg 3.0 L01 5055-1000-50399-1127 🗹 7.00 17.85 \$124.95 🗆 Hoerth,Richar                                                                                                    | Super Paycheck<br>App Date<br>rd F 🔲 7/15/2006                                                                                                    |
| Miscellaneous 💌                                                                                                    | Travel/Oth                                                                                                    |
|                                                                                                    |                                                                                                    |
|                                                                                                    |                                                                                                    |
|                                                                                                    |                                                                                                    |
| ] 🙆 Done                                                                                                    | A Strategy A Strategy |

- 19. The page will re-display with the data that has been entered. Note: If time was previously entered, and has NOT been approved, you may add/correct the entry be clicking on the Seq# or Dates/Hrs box.
- 20. You have completed your time entry for the pay period.
- 21. As the supervisor, you will need to go back and approve these hours entered.